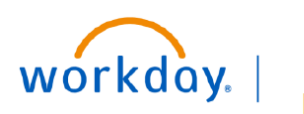

## VUMC BUSINESS EDUCATION

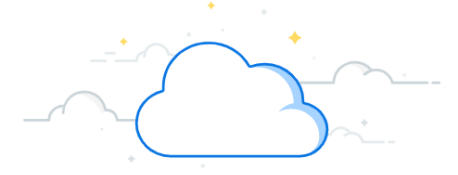

## **Find Miscellaneous Payee**

Find Miscellaneous Payee

1. Type **Find Miscellaneous Payee** in the Search bar.

The report will display in the search results.

2. Select the report.

On the Find Miscellaneous Payee page:

- 3. Enter the appropriate information as required.
- 4. Click **OK** to view report.

| Q | Find miscellaneous payees 1      |
|---|----------------------------------|
|   | Find Miscellaneous Payees Report |

| Find Miscellaneous Payees 3         |  |  |  |  |  |  |  |
|-------------------------------------|--|--|--|--|--|--|--|
| Miscellaneous Payee Category        |  |  |  |  |  |  |  |
| Miscellaneous Payee ID              |  |  |  |  |  |  |  |
| Payee Name                          |  |  |  |  |  |  |  |
| Is Inactive Payee                   |  |  |  |  |  |  |  |
| Filter Name                         |  |  |  |  |  |  |  |
| Manage Filters Save 0 Saved Filters |  |  |  |  |  |  |  |
| 4                                   |  |  |  |  |  |  |  |
| OK Cancel                           |  |  |  |  |  |  |  |

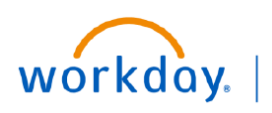

VUMC BUSINESS EDUCATION

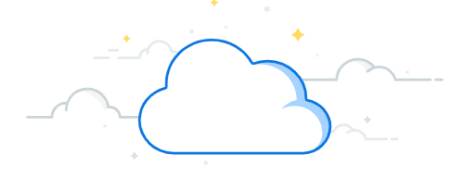

## Find Miscellaneous Payees-Page 2

## **Find Miscellaneous Payee**

The Find Miscellaneous Payee report will display.

5. Click the desired miscellaneous payee to view payee.

**Note**: Create the **Miscellaneous Payment Request** transaction if desired miscellaneous payee is found. If the desired payee is not found, then follow the steps outlined in the **Create Miscellaneous Payee** transaction to create desired miscellaneous payee.

| Find Miscellaneous Payees 🚥 🏥 |                                 |                        |                              |                       |                     |                                               |  |  |  |  |
|-------------------------------|---------------------------------|------------------------|------------------------------|-----------------------|---------------------|-----------------------------------------------|--|--|--|--|
| Is Inactive Payee No          |                                 |                        |                              |                       |                     |                                               |  |  |  |  |
|                               |                                 |                        |                              |                       |                     | Turn on the new tables view                   |  |  |  |  |
| 4 items 웹 🎚 👳 🖬 🖬 🖬           |                                 |                        |                              |                       |                     |                                               |  |  |  |  |
| Misce 5<br>Payee 5            | Payee Name                      | Miscellaneous Payee ID | Miscellaneous Payee Category | Payee Alternate Names | Single Use<br>Payee | Unpaid Miscellaneous Payment<br>Request Count |  |  |  |  |
| Q                             | Betty Martin                    | MISCPAYEE-000000003    | Subject Participants         |                       | Yes                 | 0                                             |  |  |  |  |
| Q                             | Jenna speck                     | MISCPAYEE-000000004    | Guest Speaker                |                       | No                  | 1                                             |  |  |  |  |
| Q                             | Robert Stevens                  | MISCPAYEE-000000005    | Guest Speaker                |                       | No                  | 1                                             |  |  |  |  |
| Q                             | Test Subject Participant 1 - vp | MISCPAYEE-000000006    | Subject Participants         |                       | Yes                 | 0                                             |  |  |  |  |
| 4                             |                                 |                        |                              |                       |                     |                                               |  |  |  |  |